# 贵州省农产品质量安全追溯平台 胶体金检测上报

操作手册

技术服务: 上海复讯农业科技有限公司

2024年3月

| <b>—</b> |   |
|----------|---|
|          |   |
|          |   |
|          | 4 |
|          |   |
|          |   |

| 1. 软件 | +简述2     |
|-------|----------|
| 1.1   | 使用对象2    |
| 1. 2  | 上报方式2    |
| 1.3   | 软件安装2    |
| 2. 检测 | 则上报操作    |
| 2. 1  | 登录 APP3  |
| 2. 2  | 选择检测卡3   |
| 2.3   | 无标识胶体金卡4 |
| 2.4   | 条形码胶体金卡6 |
| 2.5   | 二维码胶体金卡8 |
| 3. 检测 | 则清单查询9   |
| 4. 学习 | 习课件10    |

## 1. 软件简述

本次在"贵州农安监管" APP 内新增开发胶体金检测上报模块,用于检测单位 在开展胶体金检测后,及时通过智能手机 APP 上传检测数据,以便在"贵州省农 产品质量安全追溯平台"进行数据集中查询和工作统计分析。

#### 1.1 使用对象

软件提供三类对象登录使用,具体如下:

- ▶ 基地巡查人员: 各级基地巡查人员的个人账号;
- ▶ 农产品监管站: 各级农产品质量安全监管站(农业服务中心)检测账号;
- ▶ 生产主体人员:已入驻国家农产品追溯平台的企业主体账号;

#### 1.2 上报方式

软件针对用户前期已采购的胶体金检测卡产品类型,提供三种上报方式:

- ▶ 二维码胶体金卡(推荐使用,扫码可自动识别获取卡条编号,检测项目)
- ▶ 条形码胶体金卡(暂时使用,扫码只能识别获取卡条编号)
- ▶ 无标识胶体金卡(暂时使用,无法扫码识别信息,暂由系统分配编号)

#### 1.3 软件安装

浏览器打开平台网址,使用手机扫描首页右侧的"贵州农安监管 APP"二维码。

下载网址: http://nj.nynct.guizhou.gov.cn/ncpsy

或直接扫描下方二维码下载:

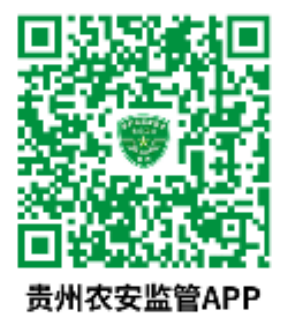

已安装此 APP 用户,直接按照提示进行更新安装即可。 安装过程中,授权允许相关权限功能:摄像头、定位、存储空间等。

# 2. 检测上报操作

#### 2.1 登录 APP

使用账号登录 APP,【胶体金速测】模块:点击:【检测上报】,如下图所示:

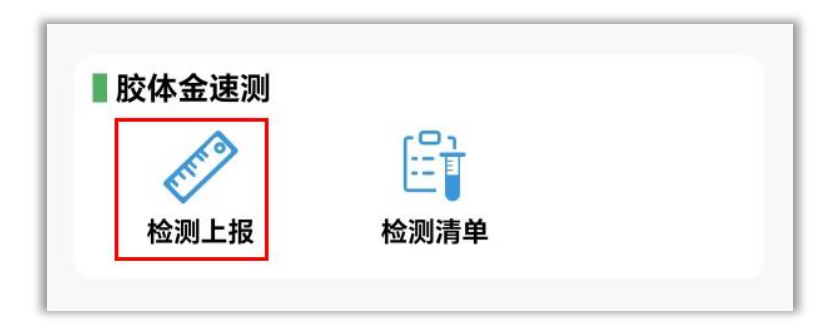

## 2.2 选择检测卡

根据所使用的胶体金检测卡类型,选择对应的上报方式。如下图所示:

| ■二维码胶体金卡  |  |
|-----------|--|
|           |  |
|           |  |
| ■ 无标识胶体金卡 |  |

## 2.3 无标识胶体金卡

1) 使用无标识胶体金卡的用户,在主界面点击下方图片,开展上报工作:

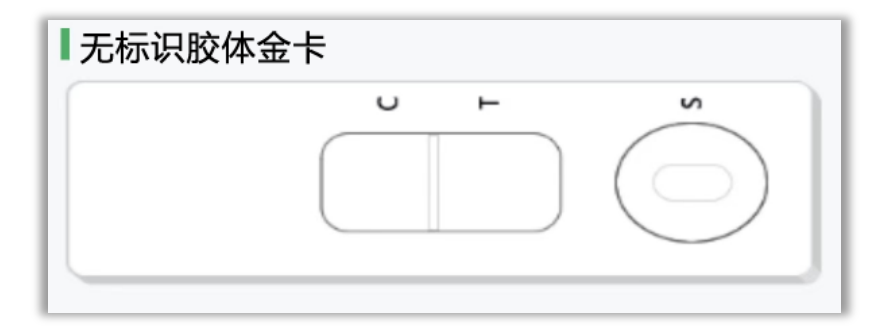

2)用户根据需要,选择检测项目,可通过输入【关键词】查询选择,也可通过点击按钮:【单项卡】、【多联卡】,进行筛选。

| 模板名称:<br>模板类型: < 全部 单项卡                     | 多联卡 |
|---------------------------------------------|-----|
| 返回<br>#                                     | 查询  |
| 共宣闻到【40】录奴据。<br>模板名称:百草枯胶体金检测卡<br>适用样品:蔬菜水果 |     |
| 模板类型:单项卡<br>查看详情                            | 使用  |

3) 选择正确项目,点击:【使用】,进入检测信息填报页面,如下图所示:

| 胶体金卡条编号:系统自动生成                          |
|-----------------------------------------|
| 正安县洪伟养殖农民专业合<br>被检主体*: 作社 <b>1</b> 被检主体 |
| 产品名称*:大白菜 2 产品名称                        |
| 检测项目:水胺硫磷                               |
| 检测结果*: 阴性 阳性 3                          |

4)选择【被检主体】

提示:选择被检主体时,被检对象为企业/个体工商户、合作社、家庭农场的, 只允许从系统选择已入驻国家追溯平台的主体。临时被检对象只允许新增:个人、 收购主体;

新增临时个人,收购主体时,填写信息,选择所在的乡镇,如下图所示:

| 主体类型*: 个人 🛛 🗸 收购主体        |       |
|---------------------------|-------|
| 主体名称*: 贵州省遵义市某某农业合作社      |       |
| 联 系 人 *: 张某某 (姓名长度为       | 4个汉字) |
| 联系电话*: 132****1696 (电话长度为 | 11位)  |
| 所属市州*: 遵义市                |       |
| 所属区县*:正安县                 |       |
| 所属乡镇*:安场镇 选择乡             | 镇     |
| 社会信用码:                    |       |

5) 选择【产品名称】: 输入关键词查询

| 产品名称: | 芹菜            | E |    |  |
|-------|---------------|---|----|--|
| 共查询到  | 返回<br>【2】条数据。 |   | 查询 |  |
| 1.香芹  | 菜             |   |    |  |
| 2.芹菜  |               |   |    |  |

6) 选择检测结果:【阴性】或【阳性】。

**提示:** 被检主体的同一批次产品涉及到多个检测项目的,只要其中有单个检测项目为【**阳性**】的,则该产品的综合报告将被判定为:【**不合格**】

本批次产品需要上报多个检测项目的,请点击下方的补录数量,如下图所示:

|       |       | 快      | 捷补录    |        |       |
|-------|-------|--------|--------|--------|-------|
| 本批次产  | "品需要. | 上报多个检测 | 则项目的,i | 请点击下方印 | 的补录数量 |
| ·录数量· | 1     | 02     | 3      | 4      | 5     |

快捷补录时,会自动复制上一个检测项目中所选择的被检主体,产品名称, 只需要选择检测项目、检测结果即可。如下图所示:

| 胶体金卡条编号2:系统自动生成 |       |
|-----------------|-------|
| 被检主体2*:         | 被检主体2 |
| 产品名称2*:         | 选择产品2 |
| 检测项目2*:         | 检测项目2 |
| 检测结果2*: 阴性 阳性   |       |

8) 点击:【提交】,上传数据。

#### 2.4 条形码胶体金卡

1) 使用条形码胶体金卡的用户,点击下方图片,开展上报工作:

| ■条形码胶体金卡 |   |       |   |
|----------|---|-------|---|
|          | U | н<br> | N |

2) 根据需要输入【关键词】查询,或通过点击按钮:【单项卡】、【多联卡】, 选择检测项目,点击:【使用】,启动摄像头扫码条形码:

| 模板类型: 🔗 全部 🗌                         | 单项卡 | 多联卡 |
|--------------------------------------|-----|-----|
| 返回                                   |     | 查询  |
| 共查询到【48】条数据。                         |     |     |
| 模板名称:百草枯胶体金<br>适用样品:蔬菜水果<br>模板类型:单项卡 | 检测卡 |     |
| 查看详情                                 |     | 使用  |

3) 扫码获取卡条编号,并进入信息填报页面

| 胶体金卡条编号: 202402180001                   |
|-----------------------------------------|
| 正安县洪伟养殖农民专业合<br>被检主体*: 作社 <b>1</b> 被检主体 |
| 产品名称*:大白菜 🛛 2 产品名称                      |
| 检测项目:水胺硫磷                               |
| 检测结果*: 阴性 阳性 3                          |

4) 选择【被检主体】: 被检主体的注意点及新增方式同上

- 5) 选择【产品名称】: 选择产品方式同上
- 6) 选择检测结果:【阴性】或【阳性】: 注意点同上
- 7) 检测信息确认无误后,点击:【提交】,上传数据

#### 2.5 二维码胶体金卡

1) 使用二维码胶体金卡的用户,击下方图片,启动摄像头进行扫码:

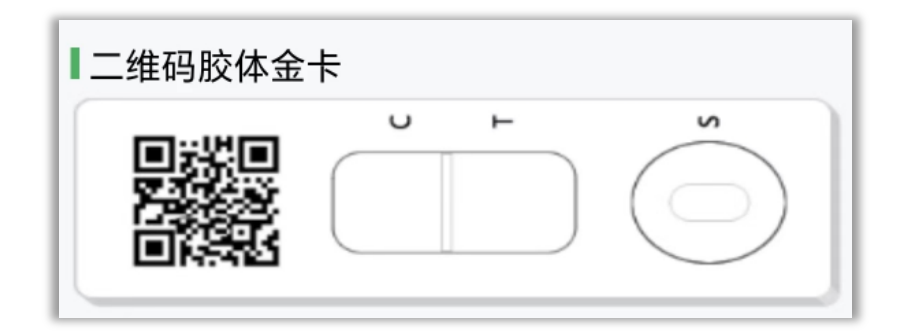

2) 扫码获取到胶体金卡条信息后,进入检测结果填报页面,如下图所示:

| 检 测 方: 正安县安场镇农业服务中心   | 胶体金卡条编号2: 202402180002 |
|-----------------------|------------------------|
| 检测时间*: 2024-03-05     | 被检主体2*: 被检主体2          |
| 生产厂家:                 | 产品名称2*: 产品名称2          |
| 胶体金卡条编号: 202402180001 | 检测项目2: 孔雀石绿            |
| 被检主体*: 被检主体           | 检测结果2*: 阴性 阳性          |
| 产品名称*: 产品名称           | 胶体金卡条编号3: 202402180003 |
| 检测项目:克百威              | 被检主体3*: 被检主体3          |
| 检测结果*: 🥪 阴性 🦳 阳性      | 产品名称3*: 产品名称3          |
|                       | 检测项目3: 三聚氰胺            |

**提示**:二维码胶体金卡扫码后可直接获取卡条编号及对应的检测项目,无须 人工输入和选择。

3) 选择本次检测的【被检主体】: 被检主体的注意点及新增方式同上

4) 选择【产品名称】:选择产品方式同上

- 5) 选择检测结果:【阴性】或【阳性】: 注意点同上
- 6) 检测信息确认无误后,点击:【提交】,上传数据

3. 检测清单查询

返回到首页,【胶体金速测】模块:点击:【检测上报】,如下图所示:

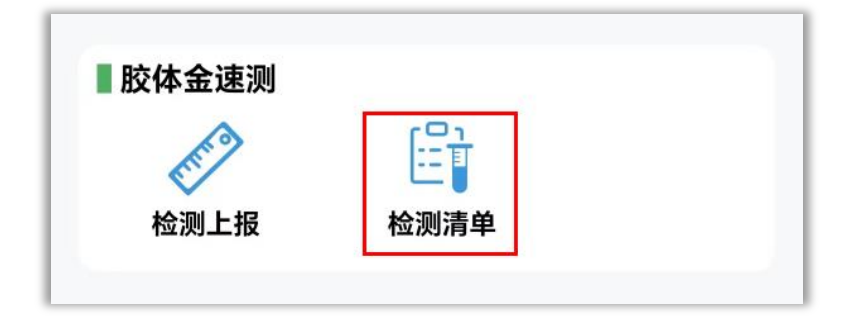

检测清单页面可查询单个被检主体的检测记录,也可根据综合报告,卡片类型进行筛选,可单独查看检测人员的所有记录。如下图所示:

**提示:** 胶体金速测 APP 端仅提供用户当前数据查看,详细速测清单导出及统计分析,请在电脑端登录"贵州省农产品质量安全追溯平台"进行操作。

# 4. 学习课件

贵州省农产品质量安全追溯信息网,培训专题网址: <a href="http://sy.nynct.guizhou.gov.cn/pxzt/202403/t20240306\_83893728.html">http://sy.nynct.guizhou.gov.cn/pxzt/202403/t20240306\_83893728.html</a>

技术支持:上海复讯农业科技有限公司 在线客服:1905833510、1905833960 工作日:9:00-17:00(节假日请留言)